## "راهنمای تصویری فعال سازی ماکوپولو در دیجی ماز"

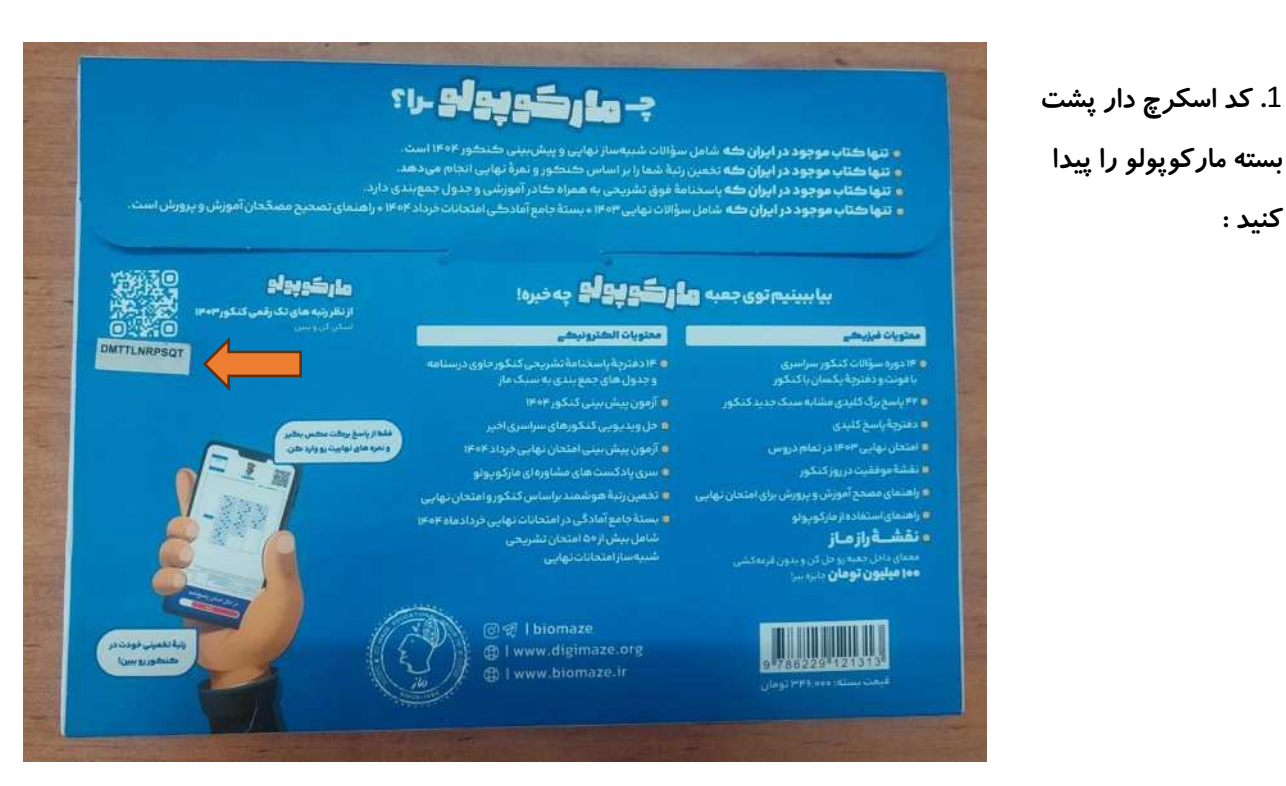

2. وارد اپلیکیشن دیجی ماز شوید و درصورت عدم ثبت نام از قسمت پروفایل ابتدا ثبت نام کنید :

کنید :

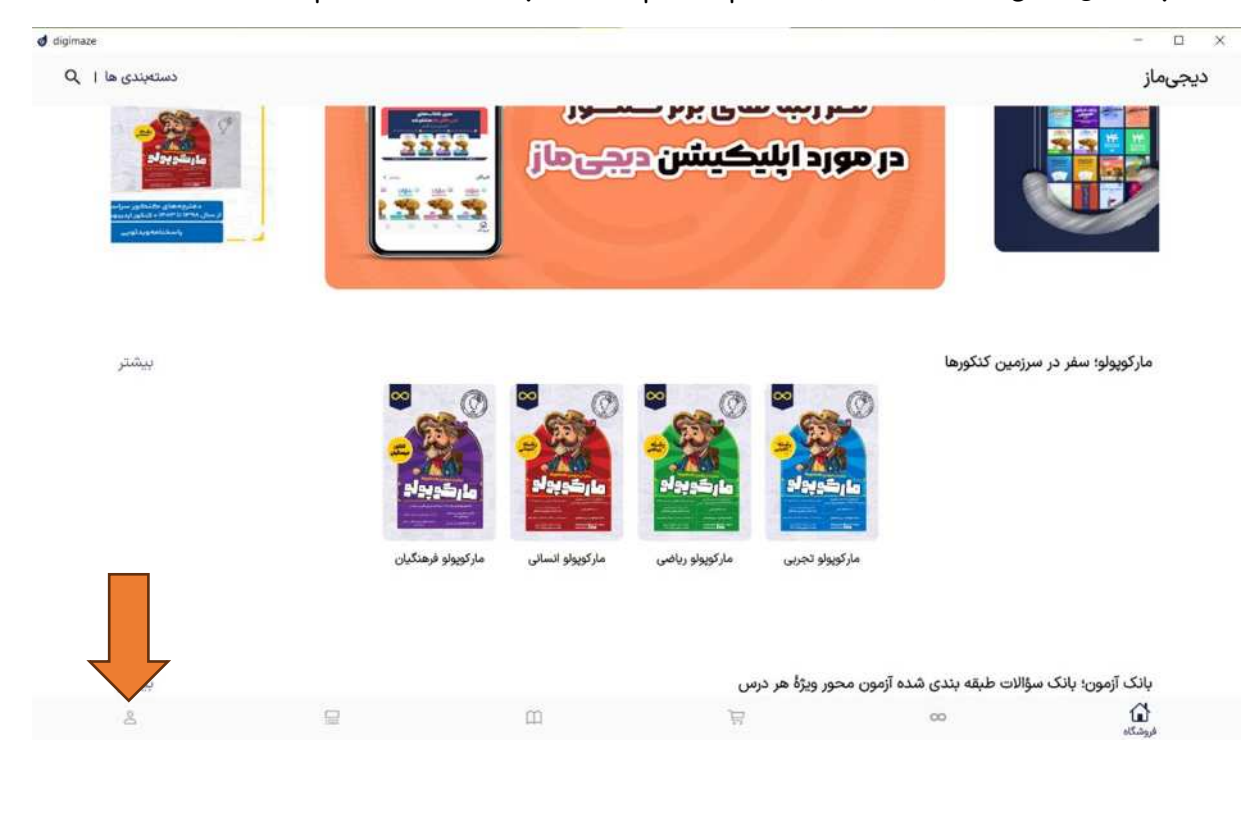

3–برای ثبت نام "ورود به سیستم " را بزنید ، شماره تماستون را وارد کنید و سپس کد ارسالی را وارد کنید و اطلاعات تون را تکمیل نمایید.

| فايل                            | پرو                                   |                                                             |                 |
|---------------------------------|---------------------------------------|-------------------------------------------------------------|-----------------|
|                                 |                                       | <b>دیجیماز</b><br>را وارد کنید. کد فعالسازی ارسال خواهد شد. | مارہ موبایل خود |
| ، باید وارد سیستم بشی!<br>بیستم | یرای استفاده از این قسمت<br>ورود به م | شماره موبایل                                                |                 |
|                                 |                                       | ارسال کد تایید                                              |                 |
| m                               | đ                                     |                                                             |                 |
| 3-d-d                           | 1.1                                   |                                                             |                 |

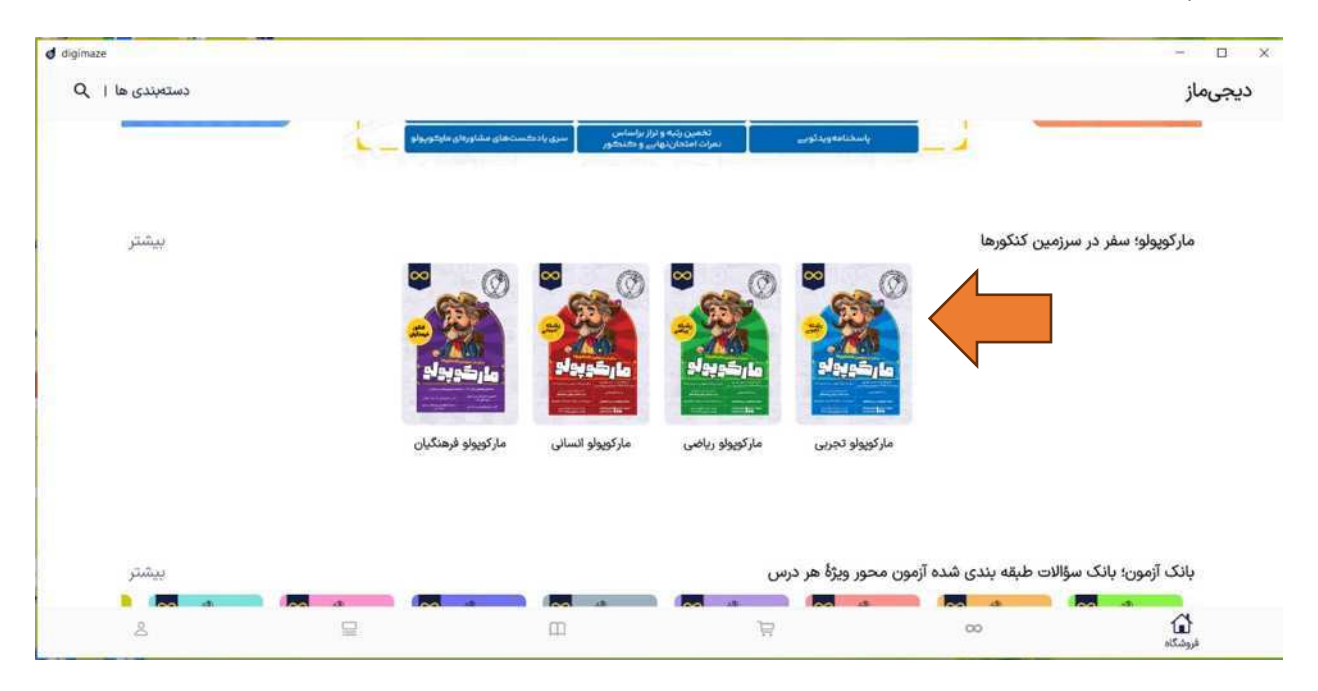

#### 4. ماركوپولو مد نظرتون را انتخاب كنيد :

### 5. مارکوپولو را به سبد خرید اضافه کنید :

| d digimaze |         |                                          |                                      |                                     |                                                            |                            | × |
|------------|---------|------------------------------------------|--------------------------------------|-------------------------------------|------------------------------------------------------------|----------------------------|---|
|            |         |                                          | زئیات کتاب                           | ç.                                  |                                                            |                            | > |
|            | ۲ تومان | افزودن به سبد خرید   ۲۹۶٬۹۹۹             |                                      | <b>جربی</b><br>مورشی ماز<br>، ماز   | مارکوپولو ته<br>نویسندگان گروه آموزشی<br>ناشر: گروه آموزشی |                            |   |
|            |         |                                          | مشاهده نمونه                         |                                     |                                                            |                            |   |
|            |         |                                          |                                      |                                     |                                                            | معرفی کتاب                 |   |
|            |         |                                          |                                      |                                     | بی (نسخهٔ الکترونیکی)                                      | بستة ماركوپولو تجر         |   |
|            |         | کی این کتاب را به صورت رایگان تهیه کنید. | يف ١٥٠ درصدی، میتوانيد نسخة الکتروني | د اسکرچداړ پشت بسته به عنوان کد تخف | کتاب را تهیه کردهاید، با استفاده از ک                      | در صورتی که بستهٔ چاپی این |   |
|            |         |                                          |                                      |                                     | ، این بسته <mark>کلیک</mark> کنید.                         | • برای تهیه نسخهٔ چاپی     |   |
|            | 8       |                                          | Ē                                    | A                                   | 00                                                         | لی<br>فروشگاہ              |   |

### 6. وارد سبد خرید شوید :

| d digimaze |                                |                                                                                                    |                         |                                                                               | ž                                                                                                    |    |
|------------|--------------------------------|----------------------------------------------------------------------------------------------------|-------------------------|-------------------------------------------------------------------------------|----------------------------------------------------------------------------------------------------|----|
|            |                                |                                                                                                    | جزئيات كتاب             |                                                                               |                                                                                                    | >  |
|            | دن به سید خرید   ۳۴۶٫۰۰۰ تومان | Nice and a second second second second second second second second second second second second second second se |                         | <b>مارگوپولو تجربی</b><br>نویسندگان: گروه آموزشی ماز<br>ناشر: گروه آموزشی ماز |                                                                                                    |    |
|            |                                | مشاهده نمونه                                                                                                    |                         |                                                                               | Antipation and a second and a second and as second and a second and a second and a second and a second and a second and a second and a second and a second and a second and a second and a second and a second and a second and a second and a second and a second and a second and a |    |
|            |                                |                                                                                                    |                         |                                                                               | معرفى كتاب                                                                                                    |    |
|            |                                |                                                                                                    |                         | هٔ الکترونیکی)                                                                | بستهٔ مارکوپولو تجربی (نسخ                                                                                                    |    |
|            | ، رايگان تهيه کنيد.            | ی، میتوانید نسخهٔ الکترونیکی این کتاب را به صورت                                                                | بنوان کد تخفیف ۱۰۰ درصد | کردهاید، با استفاده از کد اسکرچدار پشت                                        | در صورتی که بستهٔ چاپی این کتاب را تهیه                                                                                                    |    |
|            |                                |                                                                                                    |                         | یک کنید.                                                                      | <ul> <li>برای تهیه نسخهٔ چاپی این بسته کل</li> </ul>                                                                                                    |    |
| 2          | ₽                              | ш                                                                                                    | R                       | 0                                                                             | وشگاه                                                                                                    | فر |

| naze         | رنيد :                          | فیف" وارد کنید و "بررسی کد " را ب<br>سدخرید                          | کد تخفیف را در " کادر کد تخ<br>• • - |
|--------------|---------------------------------|----------------------------------------------------------------------|--------------------------------------|
|              |                                 | وولو تجزیی<br>دکان : گروه آموزشی ماز<br>گروه آموزشی ماز<br>۲۴۶۶،ese. |                                      |
| بررسی کد     | ongene of<br>DMTTLNRPSQT        | دلف از سبد فرید<br>ا                                                 |                                      |
| 0003 247.000 | جمع مینع:<br>هزینه قابل پرداخت: | های عضو شتاب                                                         | پرداخت از کلیه کارت                  |

# 8. بعد از زدن گزینه "بررسی کد" هزینه پرداختی صفر میشود و گزینه " افزودن به کتاب های من " فعال میشود :

| d digimaze |                                    |                             |                                                     |                      |                                                                                           | – a ×  |
|------------|------------------------------------|-----------------------------|-----------------------------------------------------|----------------------|-------------------------------------------------------------------------------------------|--------|
|            |                                    |                             | خريد                                                | سيد                  |                                                                                           |        |
|            |                                    |                             |                                                     | CO<br>( TFP.cos      | مارکوپولو تجربی<br>نویسدگان : گروه اموزهی ما<br>ناشر : گروه آموزهی ماز<br>حذف از سید خرید |        |
|            | حذف کد<br>۳۴۶٬۰۰۰ تومان<br>- تومان | هی<br>افزودن به کتابههای من | ک نمینی<br>MTTLWRPSQT<br>جمع میلغ<br>جمع الل برداخت | شتاب                 | ت از کلیه کارتهای عضو                                                                     | پرداخه |
| ŝ          |                                    | B                           | ш                                                   | تي<br>جو<br>سيد فرند | 00                                                                                        | ŵ      |

9. حالا مار کوپولو برای شما فعال شده از قسمت "کتاب های من" یا "فروشگاه "وارد کتاب شید و از کتاب به راحتی

|                   |             |              |                                                                             |                           | ستفاده نمایید .   |
|-------------------|-------------|--------------|-----------------------------------------------------------------------------|---------------------------|-------------------|
| <b>d</b> digimaze |             | -            |                                                                             |                           | - 0 ×             |
|                   |             | بات کتاب     | קו                                                                          |                           | >                 |
|                   | مقاهده كتاب |              | <b>ماركوپولو تجربی</b><br>نویستکان گروه آموزشی عار<br>ناشر: گروه آموزشی مار |                           |                   |
|                   |             | مشاهده نمونه |                                                                             |                           |                   |
|                   |             | ای کتاب      | ېخش،                                                                        |                           |                   |
|                   | ×           |              | لو                                                                          | بسته شبیه ساز مارکوپو     |                   |
|                   | ×           |              | لويولو                                                                      | یادکست مشاوره ای مارآ     |                   |
|                   | ~           |              |                                                                             | فایل های ویدیویی          |                   |
|                   |             |              |                                                                             | معرفى كتاب                |                   |
|                   |             |              | خهٔ الکترونیکی)                                                             | بستهٔ مارکویولو تجربی (نس |                   |
| 2                 |             | Ē            |                                                                             | 00                        | لوشگاه<br>فروشگاه |

در آخر اگر هر مشکل و سوالی برای فعال سازی مارکوپولو داشتید کافیه به پشتیبانی ما پیام دهید .

راه های ار تباطی ما :

- تلگرام: Digimazesupp
  - ایتا: Digimazesupp
- واتساب : 09912935295
- شماره تلفن : 02191306060

موفق باشيد !